## Grading in Banner 9 Self Service

When you go to submit fall 2022 grades, you will see two options to enter grades:

Faculty and Advisors Enter Grades and Registration Overrides, View Class Lists and Student Information Faculty and Advisors (New!) Enter Grades and Registration Overrides, View Class Lists and Student Information

The first option will take you the old grade submission portal. The second option (denoted with New!) is the new grade submission portal that faculty should use to submit their final grades.

## The first screenshot shown is what you are familiar with. This is the old layout. In the old grade submission portal:

- You only saw the courses that were open for grading for the current term
- There was no page editing that allowed you to expand your page to include more than 25 students per page
- Midterm grades were not displayed on the final grades entry page

| CRN:<br>Students Reg | istered              | 51190<br>26  |                            |                |                  |                                       |                          |                        |   |
|----------------------|----------------------|--------------|----------------------------|----------------|------------------|---------------------------------------|--------------------------|------------------------|---|
| Students key         | istereur             | 20           |                            |                |                  |                                       |                          |                        |   |
| 🛆 Please subm        | it the grades often. | There is a 3 | 0 minute time limit        | When e         | ntering a failin | g grade, a last da                    | ate of                   |                        |   |
| Record Sets:         | 1 - 25 26 - 26       |              |                            | at             | tendance mus     | st accompany it.                      |                          |                        |   |
| Final Grades         |                      |              |                            |                |                  |                                       |                          |                        |   |
| Record<br>Number     | Student Name         | ID           | Credits Registra<br>Status | ation          | Grade            | I Lost Attend<br>Da<br>MMy D/YYYY     | Attend Hours<br>0-999.99 | Registration<br>Number |   |
| 1                    | Joe Smith            |              | Register<br>Jun 02, 2      | ed web<br>2022 | F ¥ N            | 9/1/2022                              |                          | 17                     | 0 |
| 2                    | Sandy Eagle          |              | Registere<br>Mar 31        | ed web<br>2022 | F Y N            | 8/22/2022                             | 0                        | 9                      | 0 |
| 3                    | Archie Day           |              | Register                   | ed web         | Non a 🔨 N        |                                       |                          | 20                     |   |
| 4                    |                      |              | Registere                  | ed web         | None 🗸 I         |                                       |                          | 7                      |   |
| 5                    |                      |              | Registere                  | ed web         |                  |                                       |                          | 28                     |   |
| 6                    |                      |              | Register                   | ed web         | When enteri      | ng a failing grade<br>a student never |                          | 26                     |   |
| 7                    |                      |              | Jun 25, 3<br>Registere     | 2022<br>ed web | attended you     | ur class, enter the                   | •                        | 29                     |   |
| 8                    |                      |              | Jun 25, 2<br>Registere     | 2022<br>ed web | "0" under        | art date and ente<br>attended hours   | r                        | 40                     |   |
| 9                    |                      |              | Aug 09,<br>Registere       | 2022<br>ed web |                  |                                       |                          | ]6                     |   |
| 10                   |                      |              | Mar 30, 1<br>Registere     | 2022<br>ed web | None 🗸 N         |                                       |                          | ]33                    | 0 |
| 11                   |                      |              | Jul 22, 2<br>Registere     | 022<br>ed web  | None 🗙 N         |                                       |                          | 21                     | 0 |
| 12                   |                      |              | Jun 11, 2<br>Register      | 2022<br>ed web | None M N         |                                       |                          | ]                      | 0 |
| 12                   |                      |              | Aug 18,                    | 2022           | None V N         |                                       |                          | ] 44                   | 0 |
| 15                   |                      |              | Aug 24,                    | 2022           | None V N         |                                       |                          | ] 44                   | 0 |
| 14                   |                      |              | Jul 22, 2                  | ed web         | None 🗸 N         |                                       |                          | 34                     | 8 |
| 15                   |                      |              | Registere<br>Sep 01,       | ed<br>2022     | None 🗸 N         |                                       |                          | 45                     | 0 |
| 16                   |                      |              | Registere<br>Jun 25, 2     | ed web<br>2022 | None 🗸 N         |                                       |                          | 30                     | 0 |
| 17                   |                      |              | Registere<br>Mar 31,       | ed web<br>2022 | None 🗸 N         |                                       |                          | 8                      | 0 |
| 18                   |                      |              | Register<br>Jun 23, 2      | ed web<br>2022 | None 🗸 N         |                                       |                          | 23                     | 0 |
| 19                   |                      |              | Register<br>Apr 22, 2      | ed web<br>2022 | None 🗸 N         |                                       |                          | 14                     |   |
| 20                   |                      |              | Registere<br>Apr 04,       | ed web<br>2022 | None 🗸 N         |                                       |                          | 12                     | 0 |
| 21                   |                      |              | Registere                  | ed web<br>2022 | None 🗸 N         |                                       |                          | 39                     | 0 |
| 22                   |                      |              | Register                   | ed web         | None 🗸 N         |                                       |                          | ]11                    | 0 |
| 23                   |                      |              | Registere                  | ed web         | None 🗸 N         |                                       |                          | 38                     | 0 |
| 24                   |                      |              | Register                   | ed web         | None 🗸 N         |                                       |                          | 16                     |   |
| 25                   |                      |              | Register<br>Jun 25. 2      | ed web<br>2022 | None 🗸 N         |                                       |                          | 31                     |   |
| Record Sets:         | 1 - 25 26 - 26       |              | Must                       | go to the r    | ext page         |                                       |                          |                        |   |
| Submit Reco          |                      |              | to                         | continue to    | o enter          |                                       |                          |                        |   |
| Coonic Kest          |                      |              | grade                      | available      | e ealang<br>9.   |                                       |                          |                        |   |

## The new portal has a more modern look and feel and has some great updated features, but you will notice some differences, including:

You will see all your courses displayed, not just the courses open for grading for the current term. They can easily be sorted by term. This can be done by using the Term column heading. You can also sort by searching for the current grading term in the search box (ex. 202310)

| SOUT                                                         | HERN INDIANA        |    |                              |                 |                               |                |                                   |                           |               |
|--------------------------------------------------------------|---------------------|----|------------------------------|-----------------|-------------------------------|----------------|-----------------------------------|---------------------------|---------------|
| Faculty Grade Entry<br>Faculty Grade Entry<br>Midterm Grades | ntry • Final Grades | ok |                              | You c<br>headir | an click the<br>ng to sort by | Tern<br>/ tern | n<br>1.                           |                           |               |
| My Courses                                                   |                     |    |                              |                 |                               |                | (iii) Sear                        |                           |               |
| Grading Status                                               | Colled              | \$ | Subject                      | \$<br>Course 🗘  | Section                       | ٥              | Title 🗘                           | Term                      | $\overline{}$ |
| Not Started                                                  | Not Started         |    | CMST - Communication Studies | 101.            | 005                           |                | Intro to<br>Public<br>Speaking    | 202310<br>- Fall<br>2022  | 0             |
| Not Started                                                  | Not Started         |    | UNIV - University Studies    | 101.            | 967                           |                | FYE-<br>Screagles<br>TLC          | 202310<br>- Fall<br>2022  | 0 5           |
| Not Started                                                  | Not Started         |    | GNDR - Gender Studies        | 111.            | 002                           |                | Intro to<br>Gender<br>Studies     | 202310<br>- Fall<br>2022  | 0             |
| Not Started                                                  | Not Started         |    | UNIV - University Studies    | 101.            | 915                           |                | FYE-College<br>of Liberal<br>Arts | 202310<br>- Fall<br>2022  | 0 5           |
| Completed                                                    | Completed           |    | CMST - Communication Studies | 101.            | 005                           |                | Intro to<br>Public<br>Speaking    | 202220<br>- Sprin<br>2022 | 0<br>Ig 1     |

| Faculty Grade Entry • Final Grades |                        |            |    |                                     |                               |    |        |         |    |                                   |                       |       |
|------------------------------------|------------------------|------------|----|-------------------------------------|-------------------------------|----|--------|---------|----|-----------------------------------|-----------------------|-------|
| Faculty Grade Entry                | Faculty Grade Entry    |            |    | You can also enter the term you are |                               |    |        |         |    |                                   |                       |       |
| Midterm Grades                     | Final Grades Gradebook |            |    |                                     | up only the classes you want. |    |        |         |    |                                   |                       |       |
| My Courses                         |                        |            |    |                                     |                               | _  |        |         |    | 202310                            |                       | 0     |
| Grading Status                     | C Roll                 | ed         | \$ | Subject                             |                               | \$ | Course | Section | \$ | Title 🗘                           | Term                  | CRN   |
| Not Started                        | N                      | ot Started |    | CMST - Commur                       | nication Studies              |    | 101.   | 005     |    | Intro to<br>Public<br>Speaking    | 202310 -<br>Fall 2022 | 50477 |
| Not Started                        | N                      | ot Started |    | UNIV - Universit                    | y Studies                     |    | 101.   | 915     |    | FYE-College<br>of Liberal<br>Arts | 202310 -<br>Fall 2022 | 50825 |
| Not Started                        | N                      | ot Started |    | GNDR - Gender                       | Studies                       |    | 111.   | 002     |    | Intro to<br>Gender<br>Studies     | 202310 -<br>Fall 2022 | 51190 |
| Not Started                        | N                      | ot Started |    | UNIV - Universit                    | y Studies                     |    | 101.   | 967     |    | FYE-<br>Screagles<br>TLC          | 202310 -<br>Fall 2022 | 52232 |

Midterms are displayed on the final grades entry page, allowing for easy comparisons between midterm and final grades.

| Faculty Grade Entry | • Final Gra | des |             |                |             |     |          | EV/E         | 202240         |                |
|---------------------|-------------|-----|-------------|----------------|-------------|-----|----------|--------------|----------------|----------------|
| Not Started         | Not Started |     | UNIV - Univ | ersity Studies | 101.        | 967 |          | Screagles    | - Fall<br>2022 | 52232          |
| Records Found: 4    |             |     |             |                |             |     |          | K K Pa       | ge 1 of 1      | Per Page       |
|                     |             |     |             |                | A 0 V       |     |          |              |                |                |
| Enter Grades        |             |     | 1           |                |             |     |          | (iii) Search |                | Q              |
| Full Name           | \$          | ID  | 0           | Midterm Grade  | Final Grade | \$  | Rolled 🛟 | Last Attend  | Date 🗘         | Hours Attended |
| Joe Smith           |             |     |             | A              |             | *   |          |              |                |                |
| Sandy Eagle         |             |     |             | А              |             | *   |          |              |                |                |
| Archie Day          |             |     |             | В              |             | *   |          |              |                |                |
|                     |             |     |             | A              |             | *   |          |              |                |                |
|                     |             |     |             | A              |             | *   |          |              |                |                |
|                     |             |     |             | A              |             | ~   |          |              |                |                |
|                     |             |     |             | A              |             | ~   |          |              |                |                |
|                     |             |     |             | с              |             | *   |          |              |                |                |
|                     |             |     |             | А              |             | *   |          |              |                |                |

In the bottom right corner of the page, you can edit the number of students to display per page, up to 100 students per page.

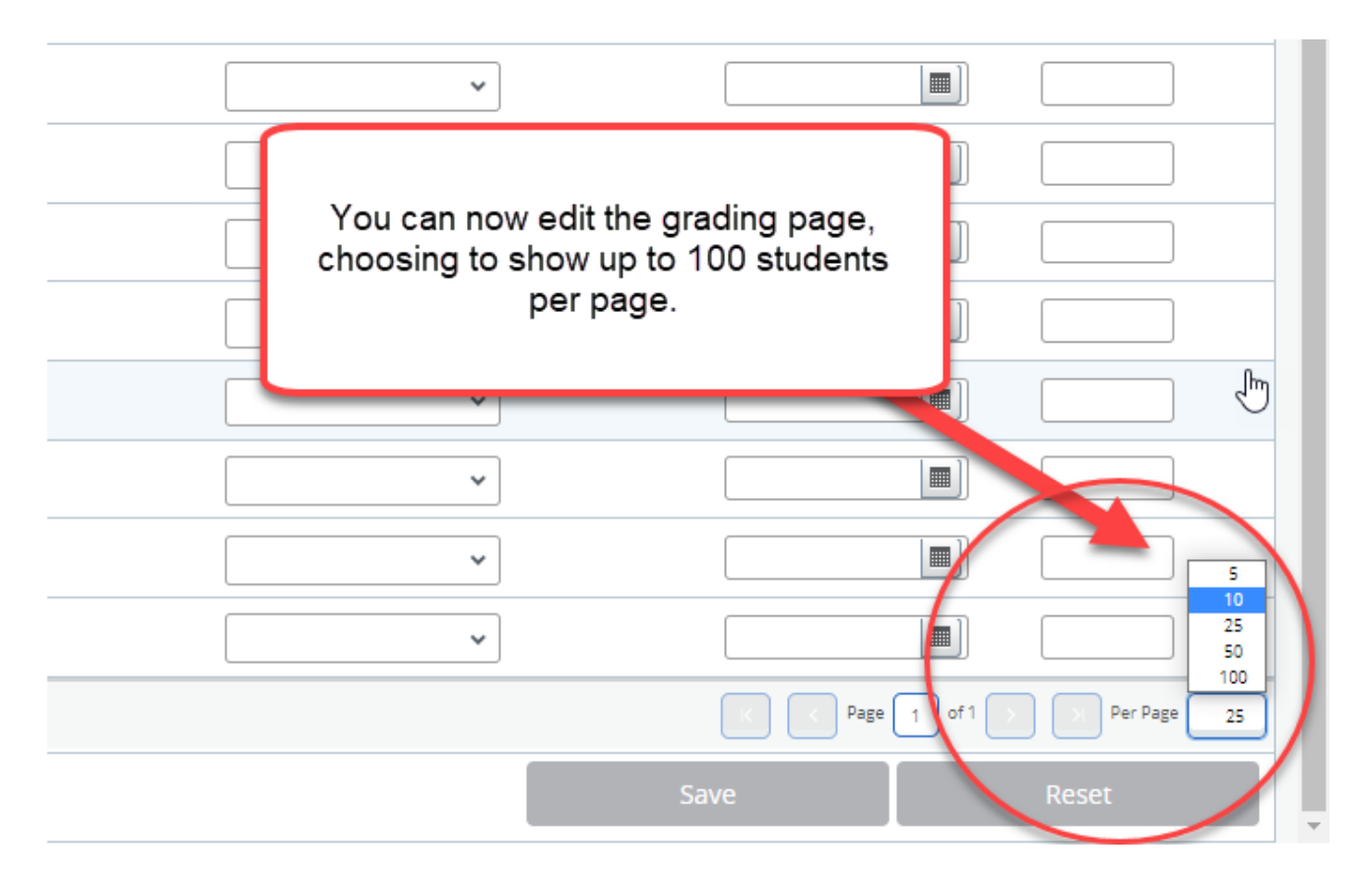

\*Note: Although you can have lots of students on one page, be sure to save often (even in the middle of a page) to avoid a session time out. When a session times out before the save has been hit, entered grades can be lost.

The drop-down menu of grade choices is still the same, but the great new change is that instead of manually entering the last date of attendance, you can click on the calendar icon and a drop-down calendar will appear

| Final Grado | ~      |       |                                         |                                  |                                        |                                    |                                    |                                    |                                      | * 👤                          |      |
|-------------|--------|-------|-----------------------------------------|----------------------------------|----------------------------------------|------------------------------------|------------------------------------|------------------------------------|--------------------------------------|------------------------------|------|
|             | v<br>v | tudi  | Click or<br>cale<br>appropr<br>to auto- | n the<br>endar<br>iate l<br>popu | calen<br>· will a<br>ast da<br>late th | dar id<br>ppea<br>ate of<br>ne las | con a<br>r. Nav<br>atter<br>t date | nd a<br>/igate<br>idance<br>e of a | drop-<br>e to th<br>ce and<br>attend | d click<br>d click<br>dance. | K    |
| NAW         |        |       |                                         | • •                              |                                        | Т                                  |                                    |                                    |                                      |                              |      |
| A           |        |       |                                         |                                  |                                        | L                                  |                                    |                                    |                                      | (iii) Search                 |      |
| B+          |        | erm G | rade 🗘                                  | Final G                          | rade                                   | Ŧ.                                 | \$                                 | Rol                                | led 🗘                                | Lass Attend Date             | Hour |
| В           |        |       | ~                                       | _                                | Decer                                  | nher 2                             | 022                                | <hr/>                              | >>                                   |                              |      |
| C+          |        |       |                                         |                                  | Decei                                  | IDEI 2                             | .022                               | /                                  |                                      |                              |      |
| C           |        |       | Su                                      | Мо                               | Tu                                     | We                                 | Th                                 | Fr                                 | Sa                                   |                              |      |
| D+          |        |       | 27                                      | 20                               | 20                                     | 20                                 | 1                                  | 2                                  | 2                                    |                              |      |
| D           |        |       | 27                                      | 28                               | 29                                     | 30                                 |                                    | Ζ                                  | 3                                    |                              |      |
| F           |        |       | 4                                       | 5                                | 6                                      | 7                                  | 8                                  | 9                                  | 10                                   |                              |      |
|             | *      |       | 11                                      | 12                               | 13                                     | 14                                 | 15                                 | 16                                 | 17                                   |                              |      |
|             |        |       | 18                                      | 19                               | 20                                     | 21                                 | 22                                 | 23                                 | 24                                   |                              |      |
|             |        |       | 25                                      | 26                               | 27                                     | 20                                 | 20                                 | 20                                 | 24                                   |                              |      |
|             | ~      |       | 25                                      | 26                               | 27                                     | 28                                 | 29                                 | 30                                 | 31                                   |                              |      |
|             |        |       |                                         |                                  |                                        |                                    | <b>~</b> ]                         |                                    |                                      |                              |      |

To enter grades in the new Banner 9, is easy!

- 1) Login to myUSI and choose Faculty and Advisors (New)
- 2) Use the **term column header** or the **search box** to search for the **current term's classes**. (**\*Note:** although you will see all your classes, you will only be able to enter grades for the current term, you will not be able to change grades from previous terms).
- 3) Click on **Not Started**, for the course you wish to enter grades for.
- 4) Use the drop-down menu under the Final Grade column to enter the grade earned.
- 5) If are giving a failing grade, you must enter the last date attended. Use the calendar drop-down menu to navigate to the last date of attendance and click the date to auto-populate the field. If a student is still on your roster, but never attended the class, use the drop-down menu to navigate to the first day of class and click to auto-populate, then put a zero (0) in attended hours. (\*Note: This is the same policy as before, the only difference is the drop-down calendar).
- 6) Once you have entered all grades, hit **Save**.

\*Note: Once grades are rolled to academic history (immediately after the grade import due date/time), you will no longer be able to make grade changes in the portal (or add grades that were missed), but will need to submit the Change of Grade from (signed by the Dean).

As has always been the case, whatever you enter in the final grades roster at the end, that grade entered will remain on that roster forever, even if you later come back and process a grade change. The grade change will not reflect on the final grades roster but will reflect on the student's unofficial transcript.